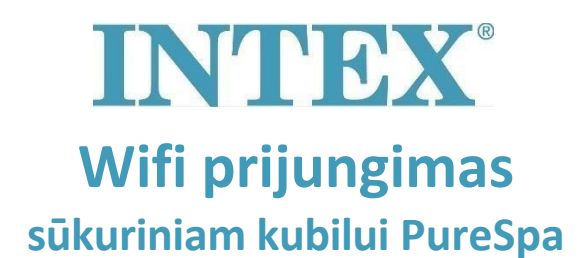

Ryšys tarp kubilo ir "Intex" programos gali pasibaigti labai ilgo susiejimo proceso metu. Atlikite toliau nurodytus veiksmus, kad sutrumpėtų susiejimo laikas iki trumpiausios galimos trukmės, kad neprarastumėte ryšio.

| 1 veiksmas:                                                                                                    | Išjunkite mobiliuosius duomenis savo telefone.                                                   |
|----------------------------------------------------------------------------------------------------|--------------------------------------------------------------------------------------------------|
| <b>2 veiksmas:</b><br><i>"</i> Intex"                                                                                                    | Įjunkite "Location" savo mobiliojo telefono nustatymuose, kad<br>" programa galėtų ją pasiekti.  |
| 3 veiksmas:                                                                                                    | Jjunkite Wifi telefone.                                                                          |
| 4 veiksmas:                                                                                                    | Patikrinkite, ar turite priėjimą prie interneto per Wifi.                                        |
| 5 veiksmas:                                                                                                    | Atidarykite "Intex" programą ir prisijunkite prie jos.                                           |
| <b>6 veiksmas:</b><br>esantį                                                                                                    | Įjunkite sūkurinį kubilą paspaudę mygtuką RESET (Rücksetzen)<br>liekamosios srovės įtaise (RCD). |
| 7 veiksmas:                                                                                                    | Įjunkite kubilo valdymo skydelį.                                                                 |
| 8 veiksmas:                                                                                                    | Paspauskite programoje ties simboliu "+".                                                        |
| 9 veiksmas: Tuoj pat paspauskite mygtuką "Next" (Nepaisykite instrukcijų valdymo skydelyje, kur dabar rašoma "paspauskite susiejimo mygtuką") |                                                                                                  |
| 10 veiksmas:<br>Dėmes                                                                                                    | Įveskite savo "Wi-Fi" maršrutizatoriaus slaptažodį.<br>sio! Dar nespauskite "Next"               |
| 11: veiksmas:                                                                                                    | Dabar paspauskite valdymo skydelio susiejimo mygtuką ir                                          |

- 11: veiksmas: Dabar paspauskite valdymo skydelio susiejimo mygtuką ir palaikykite jį 5 sekundes, kol išgirsite pyptelėjimą ir Wifi indikatorius skydelyje pradės rodyti susiejimo būseną.
- 12 veiksmas: Nedelsdami paspauskite programos mygtuką "Next".